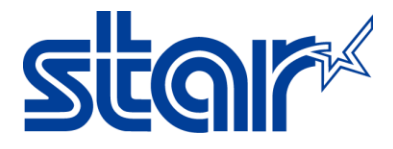

## How to install OPOS or JavaPOS on TSP100 Series on Windows OS

Application Note Number: 289

## Introduction

This application note shows how to install OPOS or JavaPOS driver on the Star TSP100 printer on Windows OS. **Note:** For this application note, the TSP100ECO (TSP143II) will be used.

Supported Printers: TSP100series (TSP143IIW, TSP143II, TSP113U, TSP143U, TSP143Lan, TSP113Lan)Supported Interfaces: Wireless, Ethernet, USB, PoweredUSBSupported Environments: Windows 10 (32bit/64bit), Windows 8 (32bit/64bit), Windows 8 (32bit/64bit), Windows 7 (32bit/64bit)Star Tools Needed:futurePRNT driver for TSP100Supported Video:Click Here for Video

#### **Table of Contents**

| Installing OPOS driver for TSP100    | Page 1                                                                                                    |
|--------------------------------------|----------------------------------------------------------------------------------------------------|
| a. OPOS Printer                      | Page 1                                                                                                    |
| b. <u>OPOS CashDrawer</u>            | Page 7                                                                                                    |
| Installing JavaPOS driver for TSP100 | Page 9                                                                                                    |
| a. JavaPOS Printer                   | Page 9                                                                                                    |
| b. <u>JavaPOS CashDrawer</u>         | Page 15                                                                                                    |
|                                      | Installing OPOS driver for TSP100         a. <u>OPOS Printer</u> b. <u>OPOS CashDrawer</u> Installing JavaPOS driver for TSP100         a.       JavaPOS Printer         b.       JavaPOS CashDrawer |

#### I. Installing OPOS driver for TSP100

#### a. **OPOS Printer**

1. Ensure the TSP100 futurePRNT driver is installed on the PC. For installation, instructions, choose the printer connection type to find documentation on Star's FAQ Site:

**TSP100 USB Printers** 

**TSP100 Ethernet Printer** 

2. Open the Configuration Utility.

**On Windows 8 and 10:** Click on Start button -> All Apps -> Star Micronics -> Star TSP100

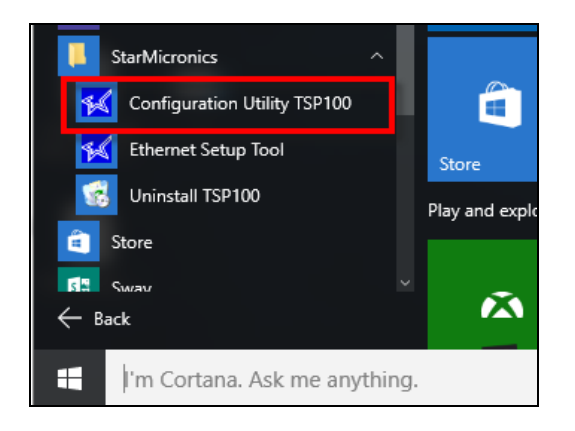

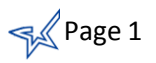

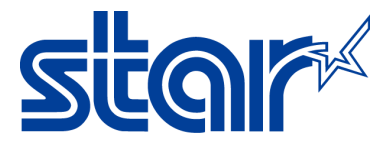

**On Windows 7**: Clicking on Start button -> All Programs -> Star Micronics -> Star TSP100 -> Configuration Utility.

| StarMicronics             |   |
|---------------------------|---|
| 📗 Star TSP100             |   |
| 📢 Configuration Utility   |   |
| 💅 Ethernet Setup Tool     |   |
| 🛃 Uninstall               | - |
| 4 Back                    |   |
| Search programs and files |   |
| <b>(3)</b>                |   |

3. Select Star Line Mode (default) and click OK.

| 📢 Select An Emulation                                   | Х |
|---------------------------------------------------------|---|
| Please choose the emulation that you wish to configure. |   |
| Star Line Mode (default)                                |   |
| ок                                                      | ] |

4. On the left side menu, select **OPOS**.

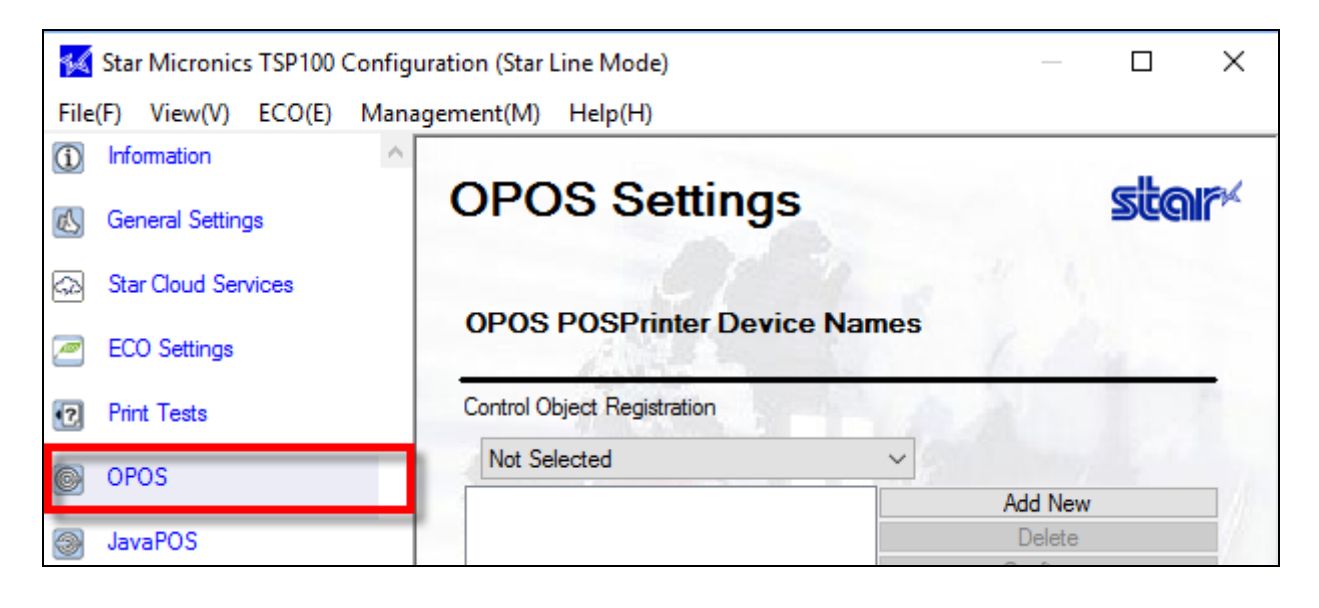

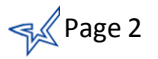

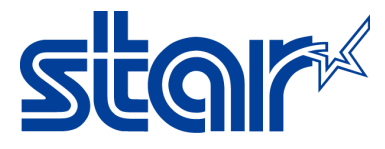

#### 5. Under OPOS POSPrinter Device Names, select the following for Control Object Registration:

- A. Not Selected when no control object is registered
- B. OPOS CCO (Recommend)- when OPOS Common control object is registered
- C. **Star CCO** when Star Common Control object is registered

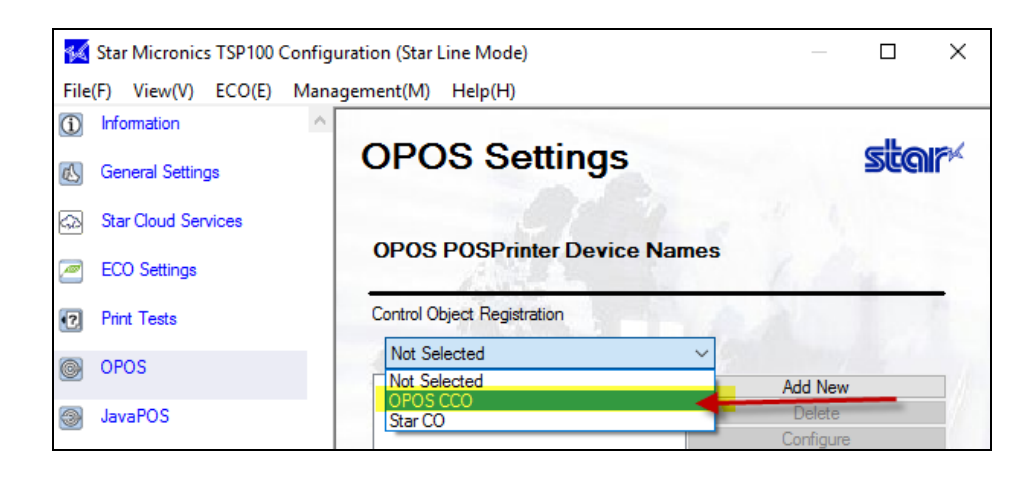

#### 6. Click on Add New.

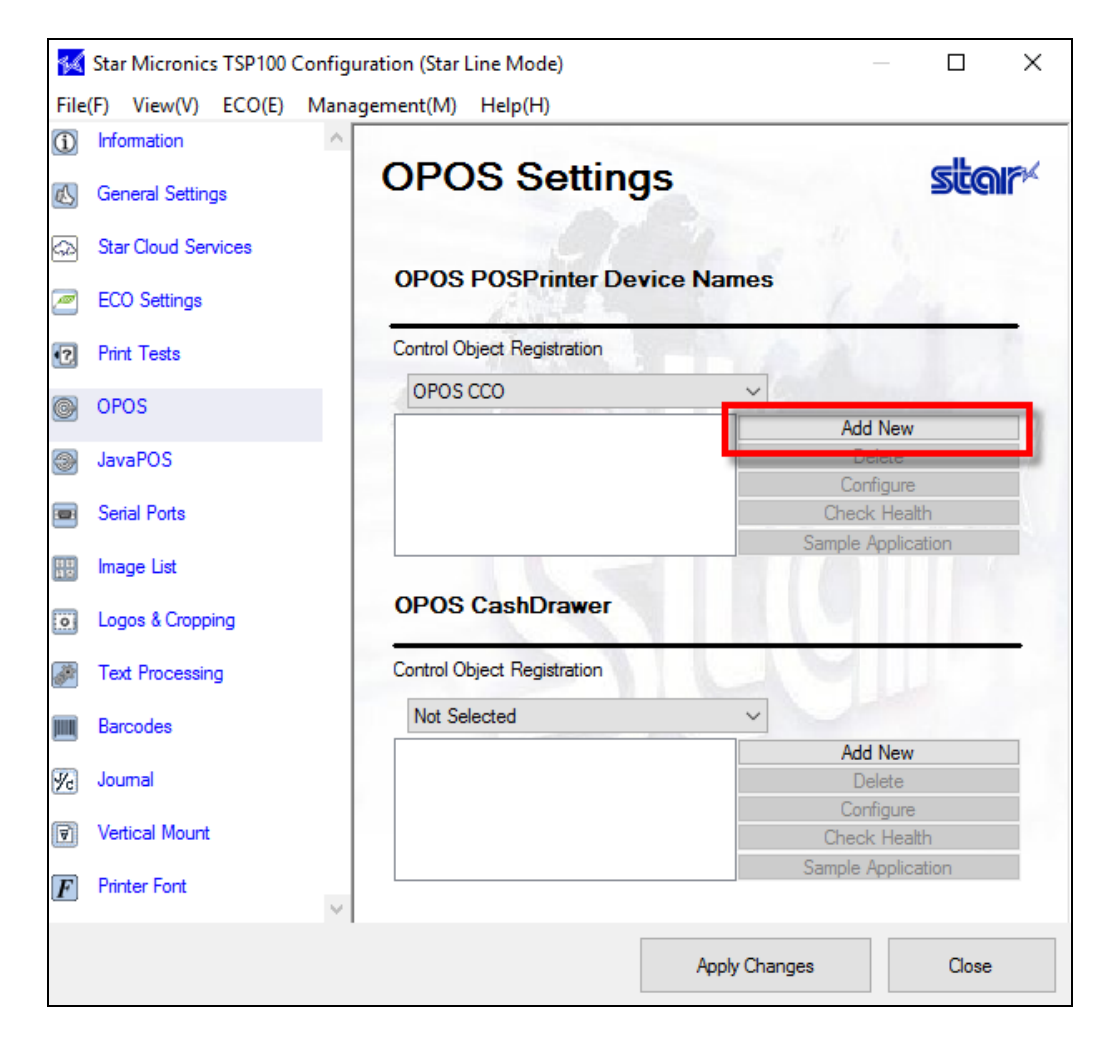

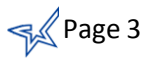

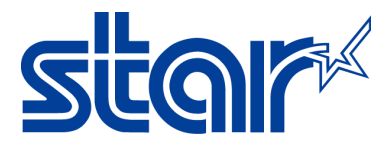

7. A new window will appear. You can leave the default name or change the printer name then click OK.

Note: Default name is Star TSP100 Cutter (TSP143)\_1

| 🜠 Add OPOS Device                 | ×      |
|-----------------------------------|--------|
| Please enter the new device name. | ОК     |
| Print Width<br>72mm  51mm         | Cancel |
| 180dpi compatible mode            |        |
| Star TSP100 Cutter (TSP143)_1     |        |

8. Click on Apply Changes.

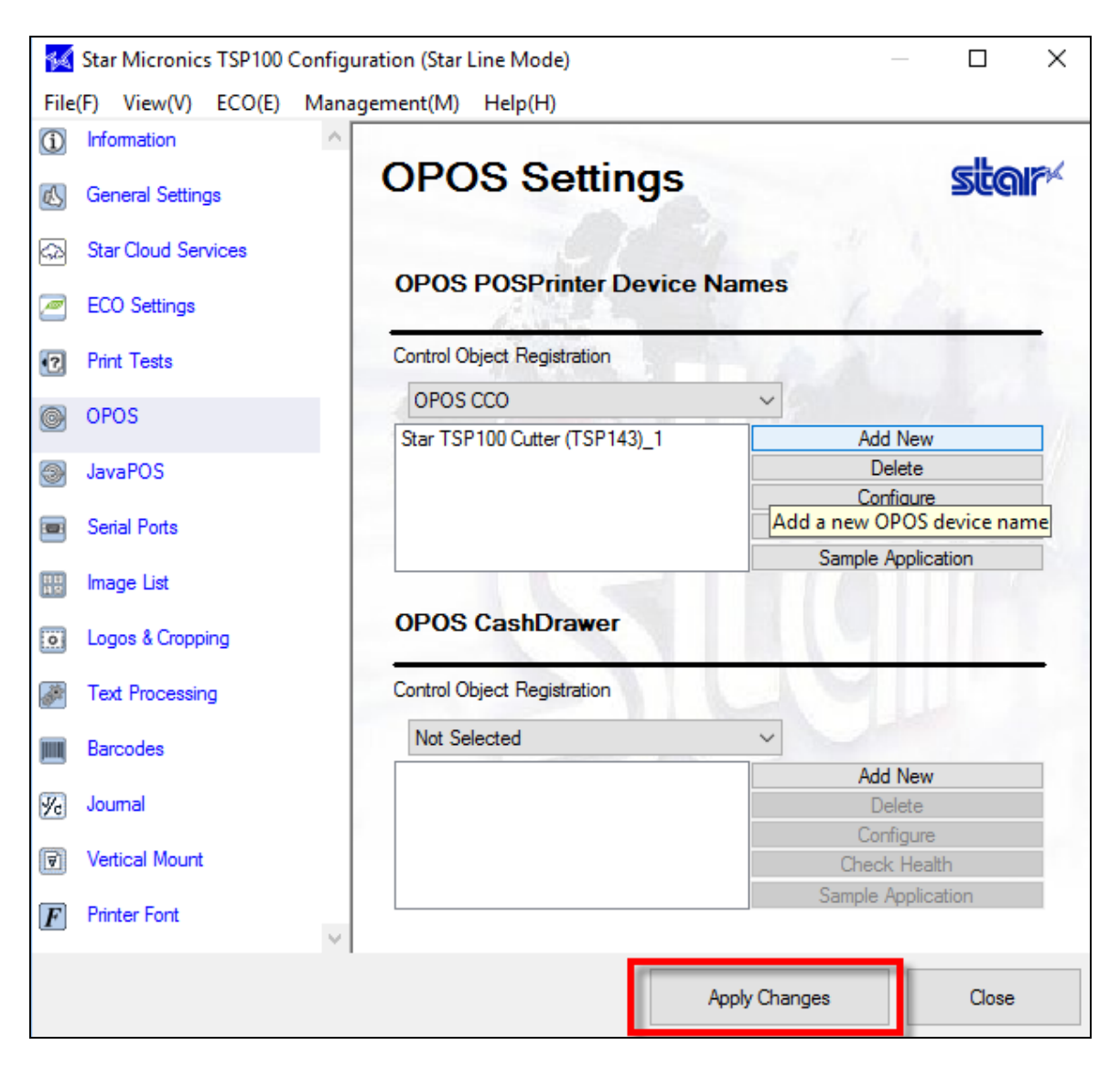

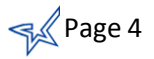

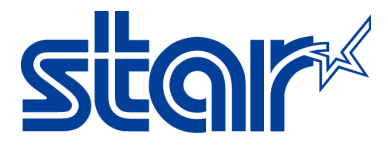

9. Select the printer name (E.G. Star TSP100 Cutter (TSP143)\_1 )and click Check Health.

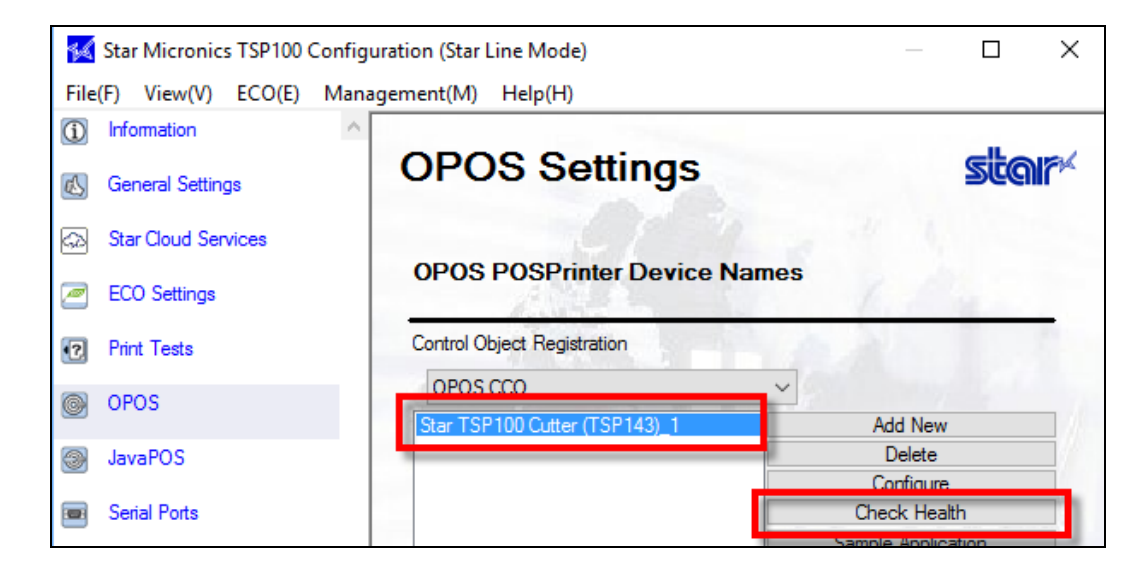

10. A message will appear on your computer that **Check Health** was successfully.

| Check Health           |              | × |
|------------------------|--------------|---|
| Check Health Completed | Successfully |   |
|                        | ОК           |   |

11. The printer will print out the following:

| Bold ( <esc> bC)</esc>                             |  |
|----------------------------------------------------|--|
| Underline ( <esc>I#uC)</esc>                       |  |
| StarMicronics                                      |  |
| Reverse video ( <esc> rvC)<br/>StarMicronics</esc> |  |
| Single high & wide ( <esc> 1C)</esc>               |  |

- 12. Congratulations! You have successful installed OPOS Printer driver with TSP100 on Windows OS.
- 13. Continue to configuration OPOS CashDrawer with the TSP100 on Windows OS.

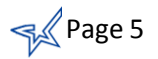

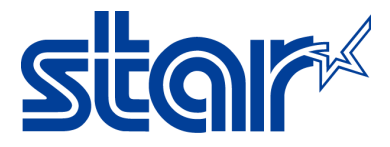

## **b. OPOS CashDrawer**

- 1. Under OPOS CashDrawer, select the following for Control Object Registration:
  - A. Not Selected when no control object is registered
  - B. OPOS CCO (Recommend)- when OPOS Common control object is registered
  - C. **Star CCO** when Star Common Control object is registered

| ECO Settings          | OPOS POSPrinter Device Names        |                    |  |
|-----------------------|-------------------------------------|--------------------|--|
| Print Tests           | Control Object Registration         | A 44 1             |  |
|                       | OPOS CCO                            | ~                  |  |
| g OPOS                | Star TSP100 Cutter (TSP143)_1       | Add New            |  |
| JavaPOS               |                                     | Delete             |  |
| ,                     |                                     | Configure          |  |
| Serial Ports          |                                     | Check Health       |  |
| Image List            |                                     | Sample Application |  |
| Logos & Cropping      | OPOS CashDrawer                     |                    |  |
| Text Processing       | Control Object Registration         |                    |  |
|                       | Not Selected                        |                    |  |
| Barcodes              |                                     | ~                  |  |
| Barcodes              | Not Selected                        | Add New            |  |
| Barcodes<br>  Journal | Not Selected<br>OPOS CCO<br>Star CO | Add New<br>Delete  |  |

2. Click Add New.

| }        | ECO Settings     | OPOS POSPrinter Device Names  |                                |  |
|----------|------------------|-------------------------------|--------------------------------|--|
| •?       | Print Tests      | Control Object Registration   |                                |  |
|          | OPOS             | OPOS CCO                      | ~                              |  |
| 9        | 0103             | Star TSP100 Cutter (TSP143)_1 | Add New                        |  |
| 3        | JavaPOS          |                               | Delete                         |  |
| 9        |                  |                               | Configure                      |  |
|          | Serial Ports     |                               | Check Health                   |  |
| 80<br>19 | Image List       |                               | Sample Application             |  |
| 0        | Logos & Cropping | OPOS CashDrawer               |                                |  |
|          | Text Processing  | Control Object Registration   |                                |  |
|          | Barcodes         | OPOS CCO                      | ~                              |  |
| 1        | Journal          |                               | Add New<br>Delete<br>Configure |  |

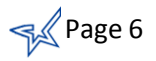

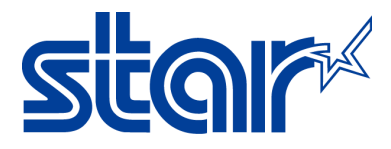

3. A new window will appear. You can leave the default name or change the cash drawer name then click **OK.** 

Note: Default name is Star TSP100 Cutter (TSP143)\_1

| Add OPOS CashDrawer device                     | ×      |
|------------------------------------------------|--------|
| Please enter the new OPOS CashDrawer device na | me OK  |
|                                                | Cancel |
| Star TSP100 Cutter (TSP143)_1                  |        |

4. Click on Apply Changes.

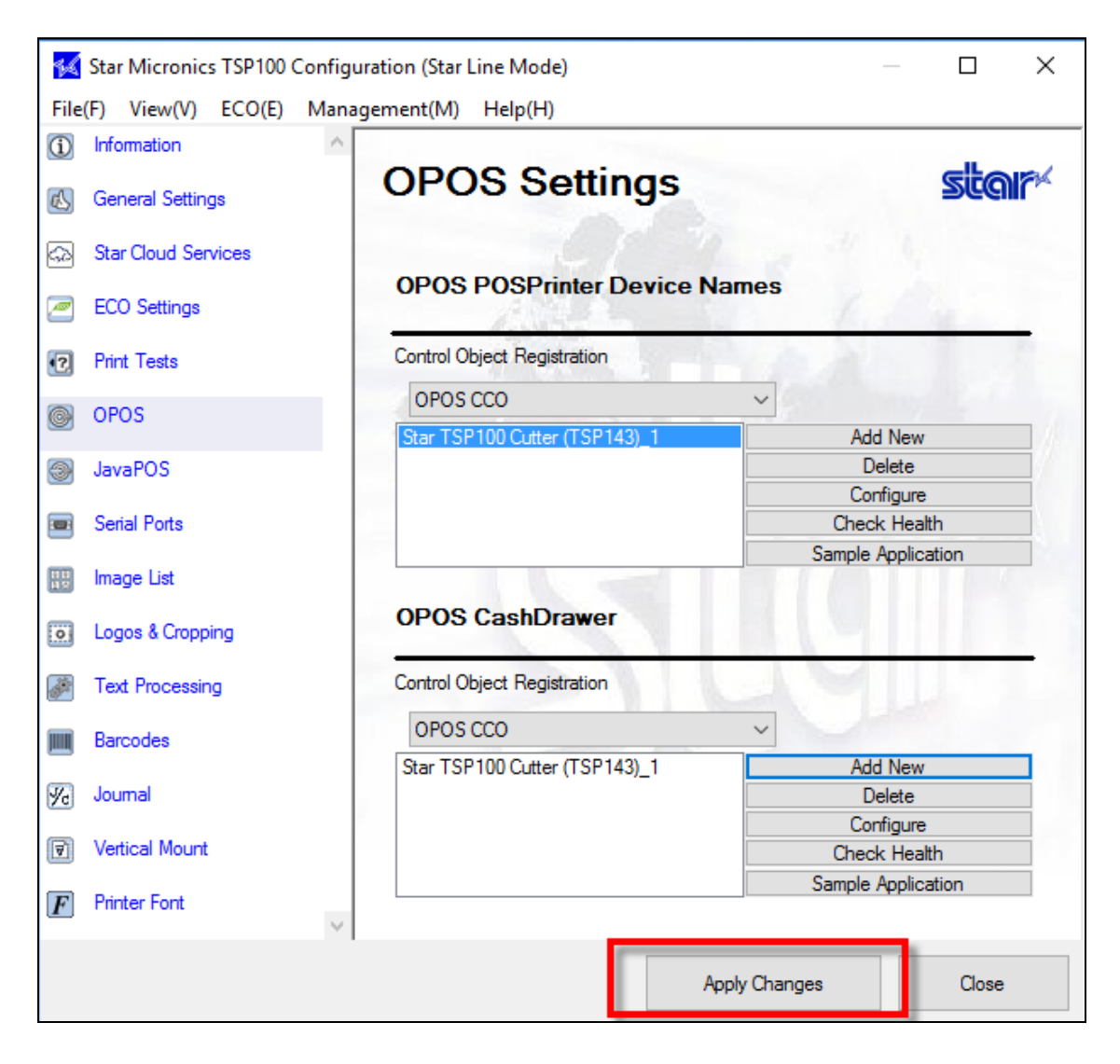

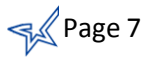

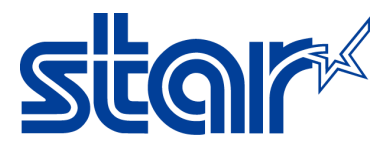

5. Select the cash drawer name (E.G. Star TSP100 Cutter (TSP143)\_1 )and click Check Health.

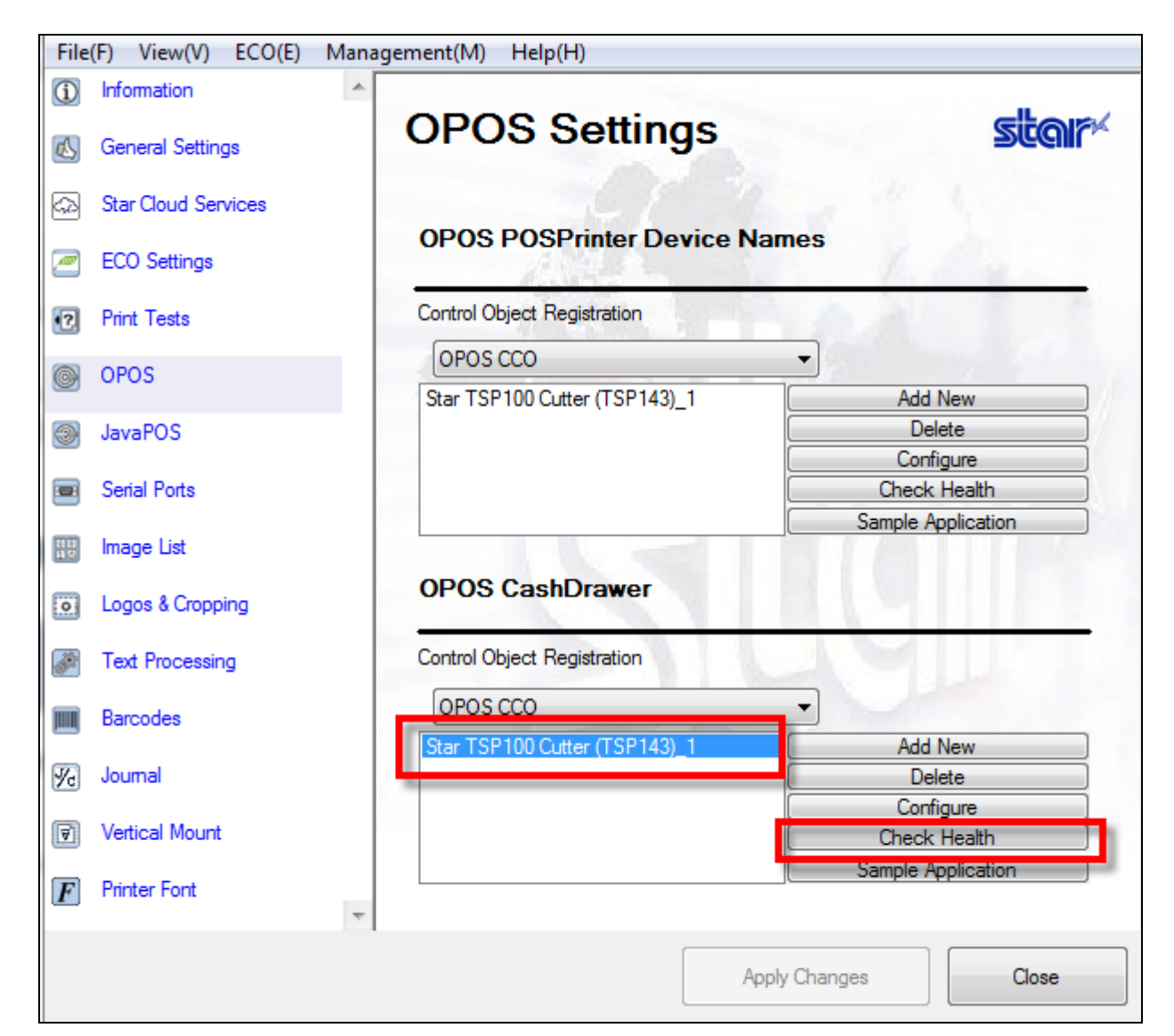

6. A message will appear that it was successful and the cash drawer opened.

| Check H | Health | Х |
|---------|--------|---|
| Succe   | ss     |   |
|         | ОК     |   |

7. Congratulations! You have successful installed OPOS CashDrawer with TSP100 on Windows OS.

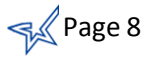

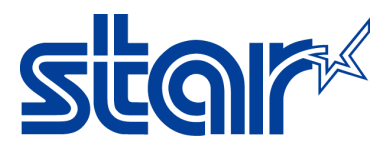

# II. Installing JavaPOS driver for TSP100

### a. JavaPOS Printer

1. Ensure the TSP100 futurePRNT driver is installed on the PC. For installation, instructions, choose the printer connection type to find documentation on Star's FAQ Site:

**TSP100 USB Printers** 

**TSP100 Ethernet Printer** 

Open the Configuration Utility.
 On Windows 8 and 10: Click on Start button -> All Apps -> Star Micronics -> Star TSP100

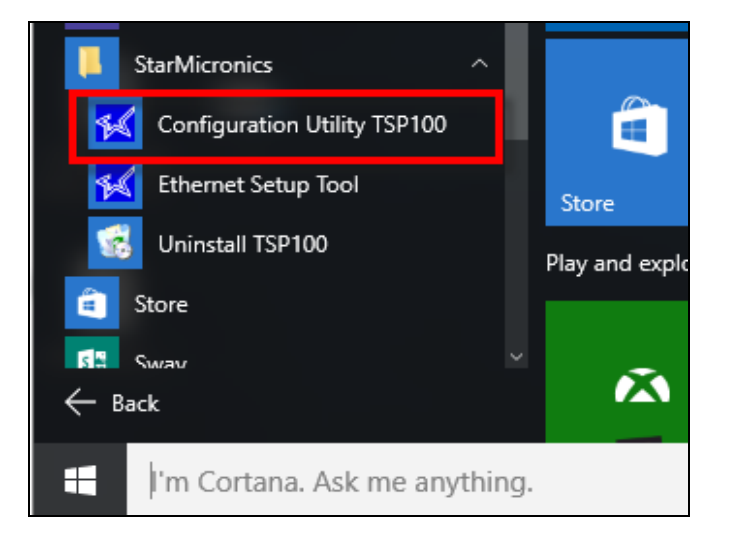

**On Windows 7**: Clicking on Start button -> All Programs -> Star Micronics -> Star TSP100 -> Configuration Utility.

| StarMicronics             |   |
|---------------------------|---|
| 鷆 Star TSP100             |   |
| 🙀 Configuration Utility   |   |
| 🚧 Ethernet Setup Tool     |   |
| 🛃 Uninstall               | + |
| ◀ Back                    |   |
| Search programs and files | ٩ |
|                           |   |

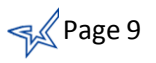

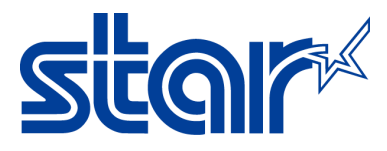

3. Select Star Line Mode (default) and click OK.

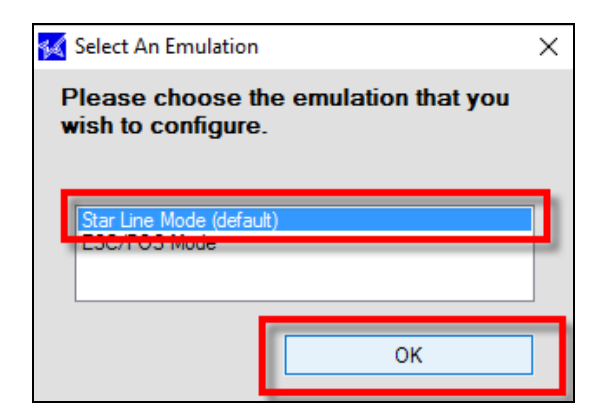

4. On the left side menu, select JavaPOS.

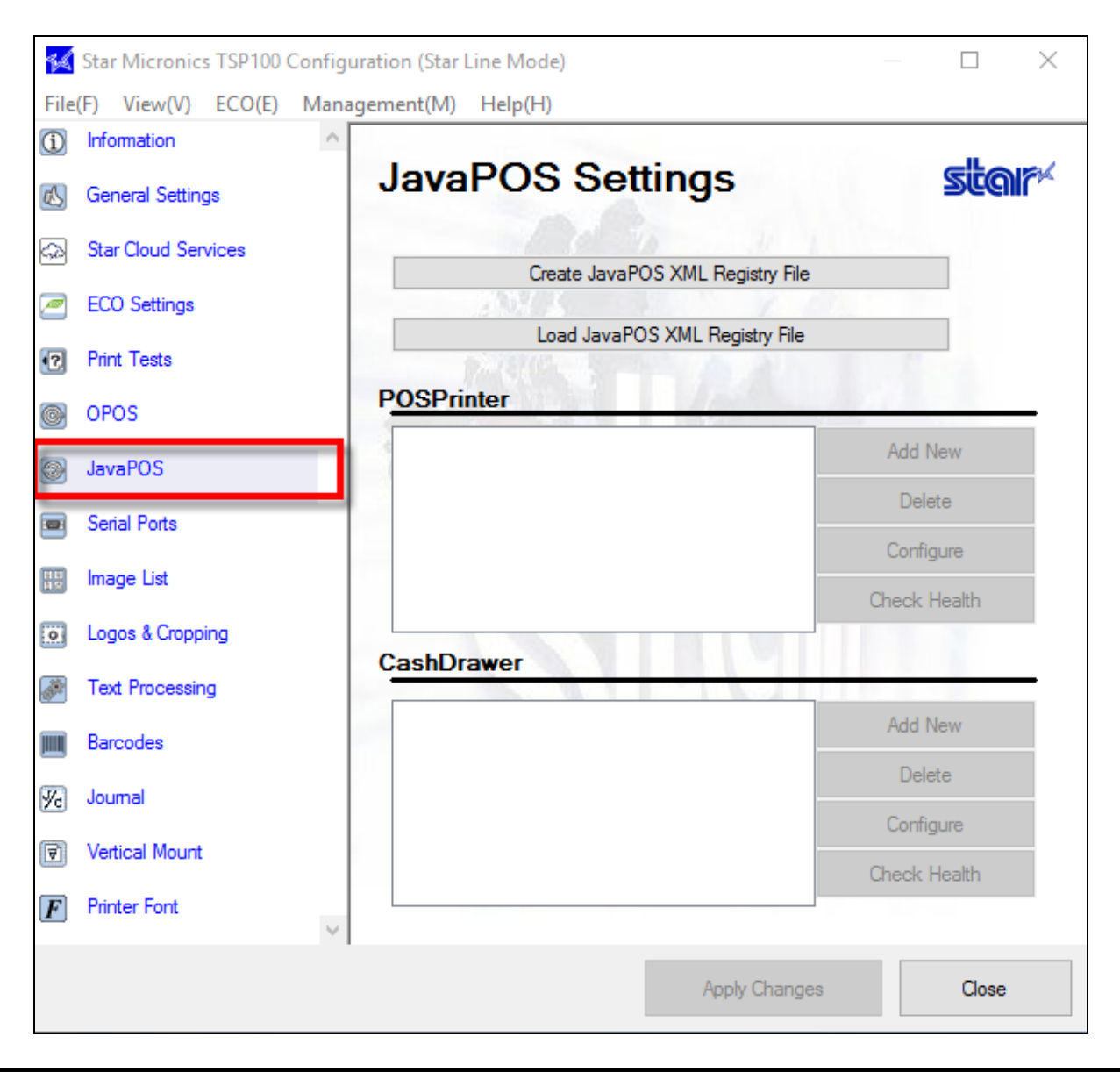

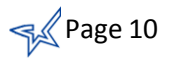

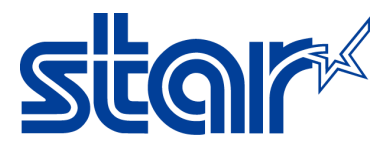

5. Click on Create JavaPOS XML Registry File.

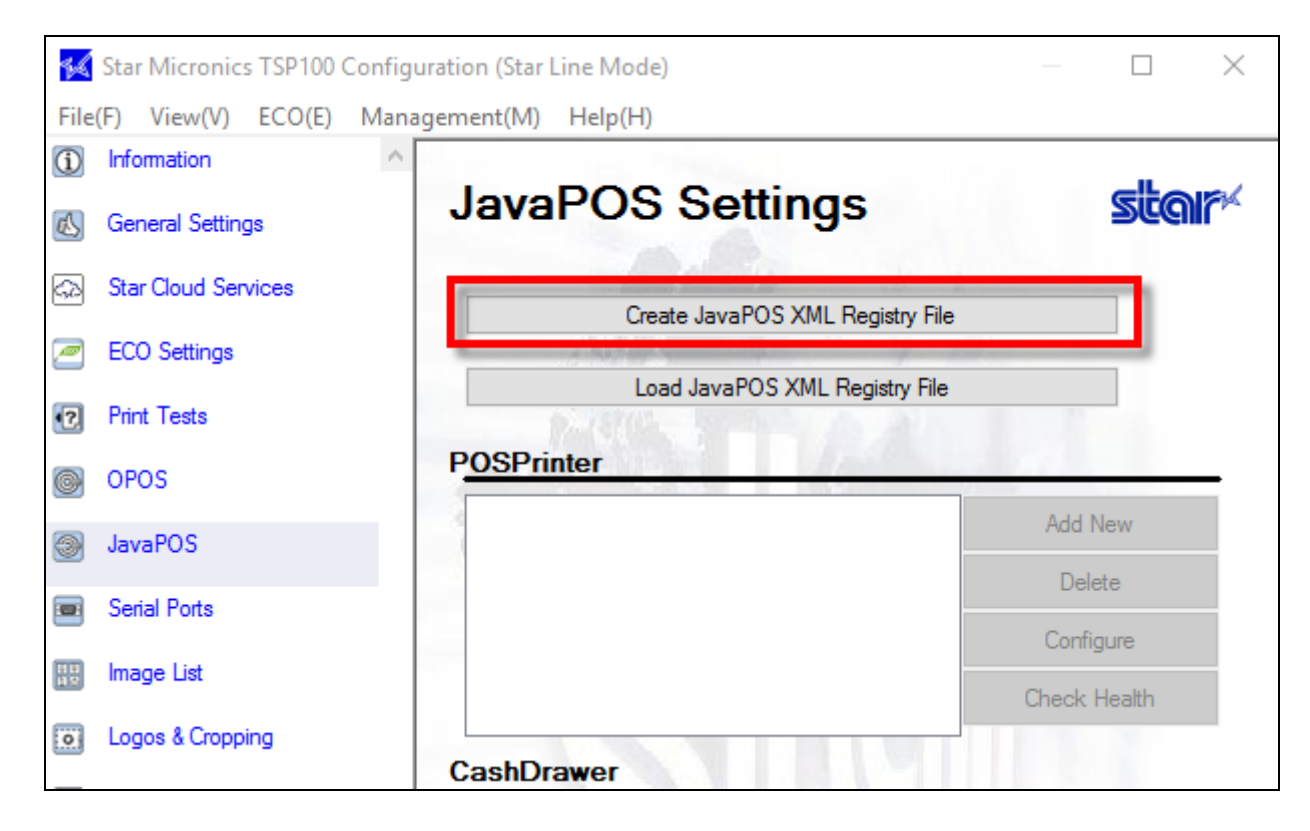

6. Store the Jpos file in any certain location you like and then click on Save.

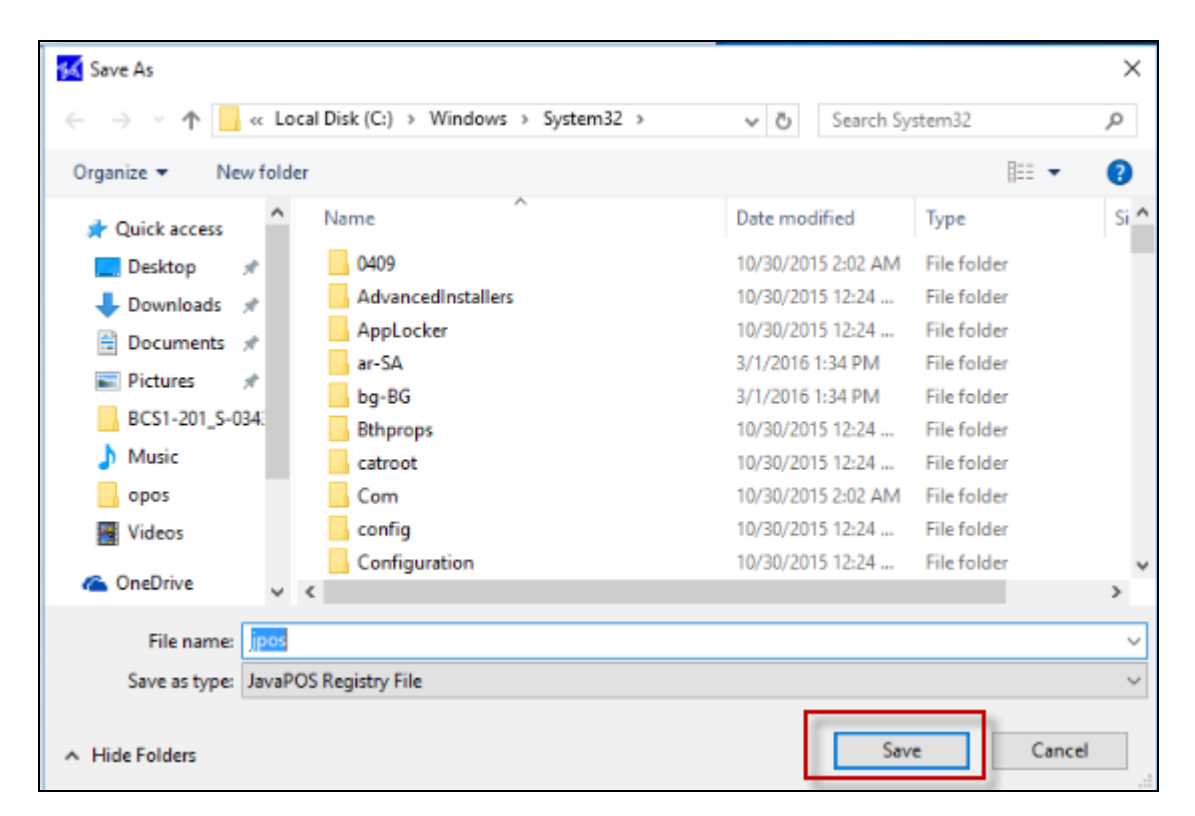

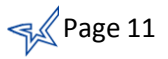

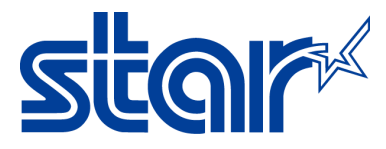

7. Click on Add New.

| 🜠 Star Micronics TSP100 Configura | ation (Star Line Mode)                                                                                                    | — 🗆 X         |  |
|-----------------------------------|----------------------------------------------------------------------------------------------------|---------------|--|
| File(F) View(V) ECO(E) Manage     | ement(M) Help(H)                                                                                                    |               |  |
| Information                       | and the second second se |               |  |
| General Settings                  | JavaPOS Settings                                                                                                    | star          |  |
| Star Cloud Services               |                                                                                                    |               |  |
| ECO Settings                      | Create JavaPOS XML Registry File                                                                                                    |               |  |
| Ecco Settings                     | Load JavaPOS XML Registry File                                                                                                    |               |  |
| Print Tests                       | PARK STATE AND                                                                                                    | 1             |  |
| OPOS                              | POSPrinter                                                                                                    |               |  |
|                                   |                                                                                                    | Add New       |  |
| lavaPOS                           |                                                                                                    | Ditt          |  |
| Serial Ports                      |                                                                                                    | Delete        |  |
|                                   |                                                                                                    | Configure     |  |
| Image List                        |                                                                                                    | Check Health  |  |
| Logos & Cropping                  |                                                                                                    |               |  |
| Taxt Processing                   | CashDrawer                                                                                                    |               |  |
| Text Processing                   |                                                                                                    | Add Now       |  |
| Barcodes                          | -                                                                                                    | Add New       |  |
| W. Journal                        |                                                                                                    | Delete        |  |
| (Ye) codinia                      |                                                                                                    | Configure     |  |
| Vertical Mount                    | -                                                                                                    | Check Health  |  |
| F Printer Font                    |                                                                                                    | CHOCK HOBILIT |  |
|                                   |                                                                                                    |               |  |
|                                   | Apply Changes                                                                                                    | Close         |  |

8. A new window will appear. You can leave the default name or change the printer name then click **OK**.

Note: Default name is Star TSP100 Cutter (TSP143)\_1

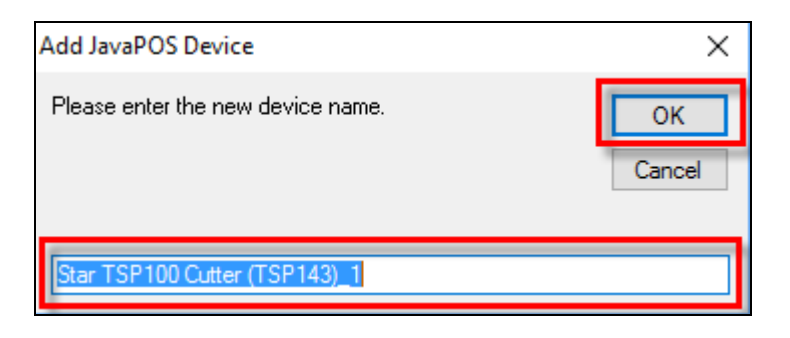

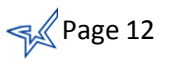

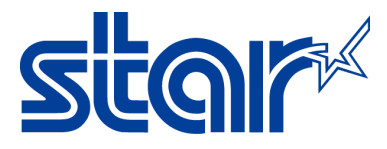

9. Click on Apply Changes.

| File(F) View(V) ECO(E) | Management(M) Help(H)         |              |
|------------------------|-------------------------------|--------------|
| Information            |                               |              |
| 🔣 General Settings     | JavaPOS Settings              | Scole        |
| 🚓 Star Cloud Services  | Co To I                       |              |
|                        | Create JavaPOS XML Regist     | ry File      |
| ECO Settings           | Load JavaPOS XML Registr      | y File       |
| Print Tests            | 12-6 C - 6                    | 7            |
| OPOS                   | POSPrinter                    |              |
| IavaPOS                | Star TSP100 Cutter (TSP143)_1 | Add New      |
|                        |                               | Delete       |
| Serial Ports           |                               | Configure    |
| 🔢 Image List           |                               | Check Health |
| Logos & Cropping       |                               |              |
| Toxt Processing        | CashDrawer                    |              |
| M Text Processing      |                               | Add New      |
| Barcodes               |                               | Dalata       |
| 🐙 Journal              |                               | Delete       |
| Vertical Mount         |                               | Configure    |
|                        |                               | Check Health |
| F Printer Font         | ×                             |              |
|                        |                               |              |

10. Select the printer's name and click on Check Health.

| JavaPOS Settings                 | star         |  |  |
|----------------------------------|--------------|--|--|
| Create JavaPOS XML Registry File |              |  |  |
| Load JavaPOS XML Registry File   |              |  |  |
| Star TSP100 Cutter (TSP143)_1    | Add New      |  |  |
|                                  | Delete       |  |  |
|                                  | Configure    |  |  |
|                                  | Check Health |  |  |

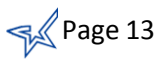

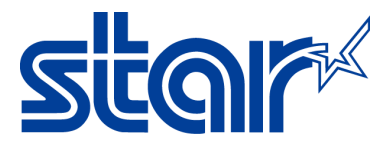

11. A message will appear on your computer that **Check Health** was successfully.

| som.starmicronics.starjavapos.CheckHealthExecuter                           |  | X | _  |
|-----------------------------------------------------------------------------|--|---|----|
| Success!                                                                    |  |   | ^  |
| checkHealthText = Doing checkHealth<br>checking receipt station<br>success! |  |   | Ŧ  |
| 4                                                                           |  | Þ | зđ |

12. The printer will print out the following:

| TSP100 - Check                                            | Health  |                |
|-----------------------------------------------------------|---------|----------------|
| bold<br><u>underline</u><br>reverse<br>2× wide<br>2x high |         |                |
| 2x wide                                                   | 2x high |                |
| normal                                                    |         | right aligment |

- 13. Congratulations! You have successful installed OPOS Printer driver with TSP100 on Windows OS.
- 14. Continue to <u>configuration JavaPOS CashDrawer with the TSP100</u> on Windows OS.

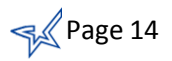

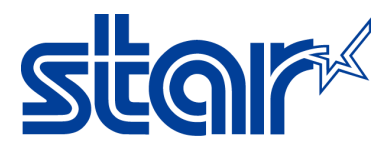

## **b. JavaPOS CashDrawer**

#### 1. Click on Add New.

|   | ¶ير¢ S       | tar Micronics TSP100 C          | nfiguration (Star Line Mode)          |
|---|--------------|---------------------------------|---------------------------------------|
|   | File(        | (F) View(V) ECO(E)              | Management(M) Help(H)                 |
|   | ( <b>i</b> ) | Information<br>General Settings | JavaPOS Settings                      |
|   | 62           | Star Cloud Services             |                                       |
|   |              | ECO Settings                    | Create JavaPOS XML Registry File      |
|   | _            |                                 | Load JavaPOS XML Registry File        |
|   | •?           | Print Tests                     |                                       |
|   | 0            | OPOS                            |                                       |
|   | 3            | JavaPOS                         | Star TSP100 Cutter (TSP143)_1 Add New |
| İ |              | Costal Data                     | Delete                                |
|   |              | Senai Fons                      | Configure                             |
|   | 쁥쁲           | Image List                      | Check Health                          |
|   | 0            | Logos & Cropping                |                                       |
|   | 1            | Text Processing                 | CashDrawer                            |
|   |              |                                 | Add New                               |
|   |              | Barcodes                        | Delete                                |
|   | %            | Journal                         |                                       |
|   | 7            | Vertical Mount                  |                                       |
|   |              | Drinter Faut                    | Check Health                          |
|   | F            | FILTER FOR                      | <b>v</b>                              |
|   |              |                                 | Apply Changes Close                   |

2. A new window will appear. You can leave the default name or change the CashDrawer name then click **OK.** 

Note: Default name is Star TSP100 Cutter (TSP143)\_CashDrawer\_1

| Add JavaPOS Device                       | X            |
|------------------------------------------|--------------|
| Please enter the new device name.        | OK<br>Cancel |
| Star TSP100 Cutter (TSP143)_CashDrawer_1 |              |

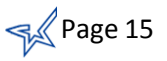

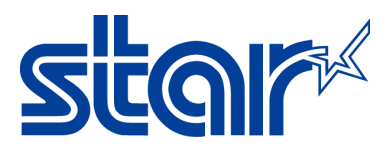

3. Click on Apply Changes.

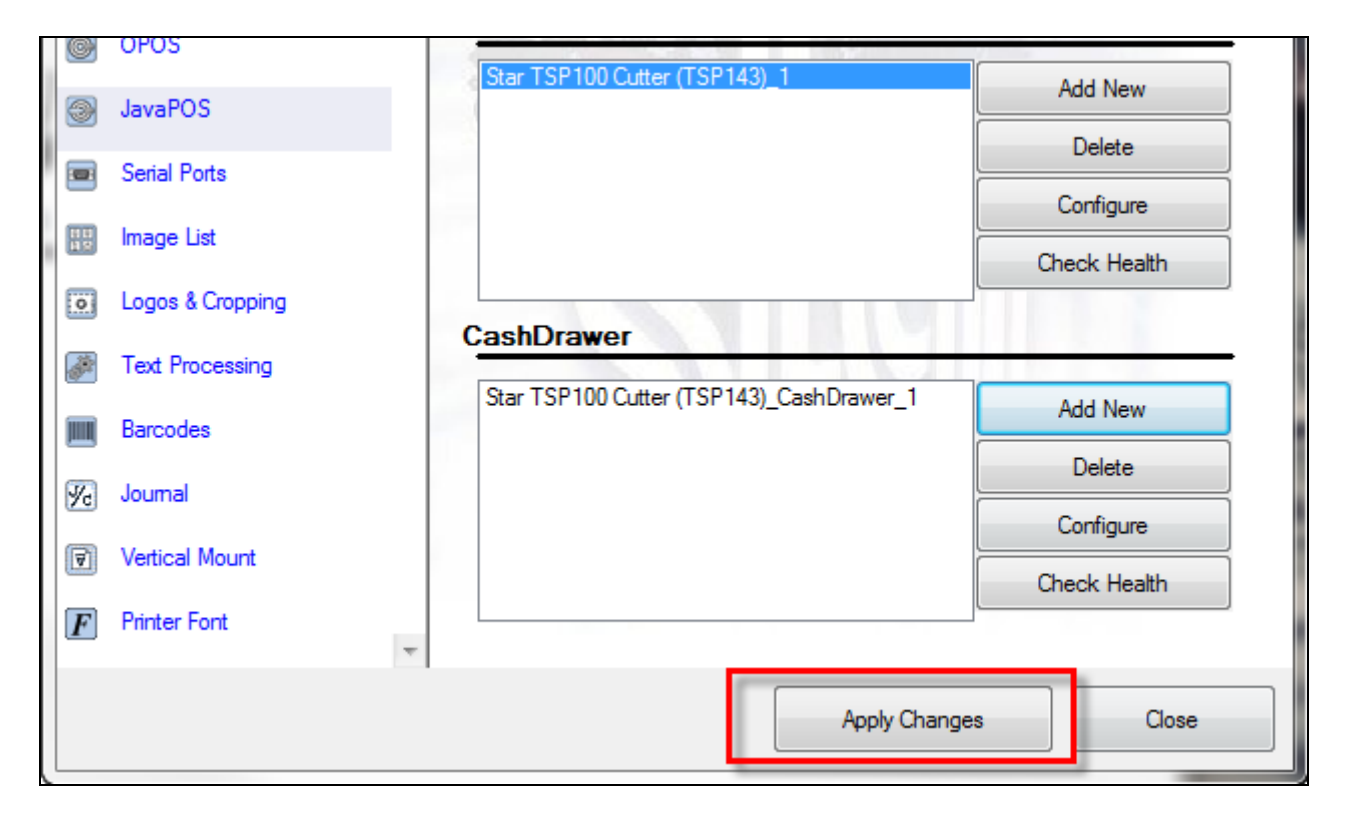

4. Select the cash drawer name (E.G. Star TSP100 Cutter (TSP143)\_CashDrawer\_1 )and click Check Health.

|            | OPOS             | POSPrinter                               |               |
|------------|------------------|------------------------------------------|---------------|
|            | JavaPOS          | Star TSP100 Cutter (TSP143)_1            | Add New       |
|            | uavai 05         |                                          | Delete        |
|            | Serial Ports     |                                          | Configure     |
| 11<br>1 12 | Image List       |                                          | Check Health  |
| 0          | Logos & Cropping |                                          | Check Hould   |
| <i></i>    | Text Processing  |                                          |               |
|            | Barcodes         | Star TSP100 Cutter (TSP143)_CashDrawer_1 | Add New       |
|            |                  |                                          | Delete        |
| 1          | Journal          |                                          | Configure     |
| 7          | Vertical Mount   |                                          | Chaol: Health |
| F          | Printer Font     |                                          |               |
|            |                  | Apply Changes                            | Close         |

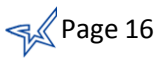

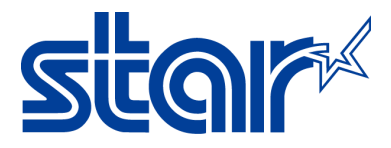

5. A message will appear that it was successful and the cash drawer opened.

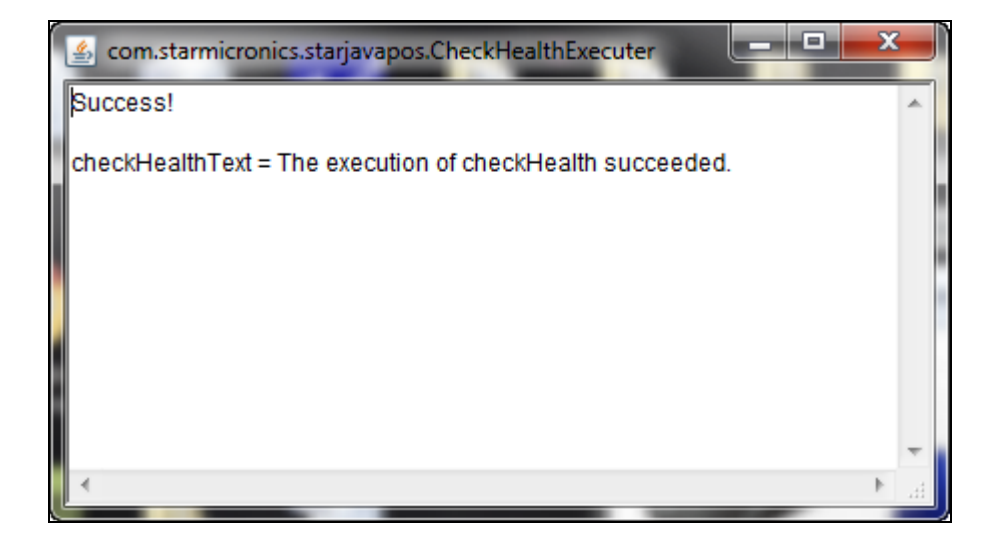

6. Congratulations! You have successful installed JavaPOS CashDrawer with TSP100 on Windows OS.

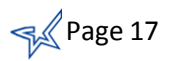

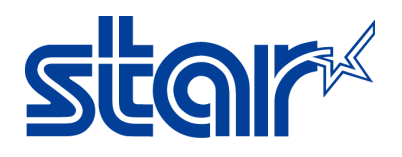

# Sig

Star Micronics is a global leader in the manufacturing of small printers. We apply over 50 years of knowhow and innovation to provide elite printing solutions that are rich in stellar reliability and industry-respected features. Offering a diverse line of Thermal, Hybrid, Mobile, Kiosk and Impact Dot Matrix printers, we are obsessed with exceeding the demands of our valued customers every day.

We have a long history of implementations into Retail, Point of Sale, Hospitality, Restaurants and Kitchens, Kiosks and Digital Signage, Gaming and Lottery, ATMs, Ticketing, Labeling, Salons and Spas, Banking and Credit Unions, Medical, Law Enforcement, Payment Processing, and more!

High Quality POS Receipts, Interactive Coupons with Triggers, Logo Printing for Branding, Advanced Drivers for Windows, Mac and Linux, Complete SDK Packages, Android, iOS, Blackberry Printing Support, OPOS, JavaPOS, POS for .NET, Eco-Friendly Paper and Power Savings with Reporting Utility, ENERGY STAR, MSR Reading, *future*PRNT, StarPRNT... How can Star help you fulfill the needs of your application?

Don't just settle on hardware that won't work as hard as you do. Demand everything from your printer. Demand a Star!

#### Star Micronics Worldwide

Star Micronics Co., Ltd. 536 Nanatsushinya Shimizu-ku, Shizuoka 424-0066 Japan +81-54-347-2163 http://www.star-m.jp/eng/index.htm

Star Micronics America, Inc. 65 Clyde Road, Suite G Somerset, NJ 08837 USA 1-800-782-7636 +1-848-216-3300 http://www.starmicronics.com

Star Micronics EMEA Star House Peregrine Business Park, Gomm Road High Wycombe, Buckinghamshire HP13 7DL UK +44-(0)-1494-471111 http://www.star-emea.com

Star Micronics Southeast Asia Co., Ltd. Room 2902C. 29th Fl. United Center Bldg. 323 Silom Road, Silom Bangrak, Bangkok 10500 Thailand +66-2-631-1161 x 2 http://www.starmicronics.co.th/

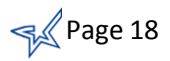